## IMPORTANT!!!

## How to Update Your Security Device (HASP) for Operation with New Software Releases

Since 1<sup>st</sup> quarter of 2007 we give our users opportunity to download current updates of **WinSteel**, **WinAlloy**, **WinPlant. BLACK** and **WinPlant. RED** software from our web site within bounds of our **Annual Support Service**.

To provide this opportunity we have launched new coding of Security Devices (HASPs) since 1<sup>st</sup> quarter of 2007. So before your work with the new software releases you have to update memory of your HASP.

To update the HASP memory please do the following:

- 1. Be sure that the HASP is connected to your PC.
- 2. Download from our web-site the **HASPUpdate** utility: http://www.metaldata.info/download/haspupdate/haspupdateen.exe.
- 3. Run the **HASPUpdate** utility on your PC.
- 4. There is unique ID of your HASP in the window header of the **HASPUpdate**. Please copy it.
- Download your security file with unique update codes for your HASP. Your security file you'll find on http://www.metaldata.info/download/update/codes/xxxxxxxx.upd, where xxxxxxxxx is unique ID of your HASP.
- 6. In the window of the **HASPUpdate** utility click the **From a file** *Radio Button.* You'll find name of your security file under this string.
- 7. Click the **Search** button at the right and highlight the security file name in the directory, to which you have downloaded it.
- 8. Click the **Open** button.
- 9. To update your HASP memory click the **Update** button at the bottom.
- 10. If all is Ok the **Operation is completed** message will be appeared. Then you can download and install new software releases.

## Please notice that you can't update your HASP memory successfully if your support period is over.

If you have any questions or troubles please contact us:

E-mail: inform@metaldata.info

ICQ: 370113270